# Innehållsförteckning

| VIVEKAS TIPS FÖR EN SNABBARE DATOR         | 1 |
|--------------------------------------------|---|
| Rensa hårddisken                           | 1 |
| TA BORT FILER MED DISKRENSNING             | 2 |
| Rensa webbläsaren                          |   |
| Defragmentera hårddisken                   | 4 |
| TA BORT SPIONPROGRAM OCH ANNAT SKRÄP       | 5 |
| STÄDA BORT TEMPORÄRA OCH ÖVERFLÖDIGA FILER | 6 |
| FÅ BORT ALLA FILER VID AVINSTALLATION      | 7 |
| BLOCKERA PROGRAM FRÅN ATT AUTOSTARTA       | 8 |
|                                            |   |

## Vivekas tips för en snabbare dator

*Tipsen är skrivna utifrån Windows 10. Det kan se lite annorlunda ut i Windows 7 och 8 men tipsen bör fungera för alla operativsystemen.* 

## Rensa hårddisken

En vanlig förklaring till att datorn krånglar och segar är en överfull hårddisk. Särskilt äldre bärbara datorer har små hårddiskar som snabbt fylls upp. Detta gäller även laptops med SSD-diskar som ju inte rymmer så mycket.

Öppna Utforskaren för att kontrollera hur mycket ledigt utrymme du har på hårddisken.

Scrolla ned till Den här datorn. Nu ser du hur mycket ledigt utrymme det finns. Om du vill ha mer information kan du högerklicka på ikonen för C och välja Egenskaper. Du bör åtminstone ha cirka tio procent ledigt utrymme.

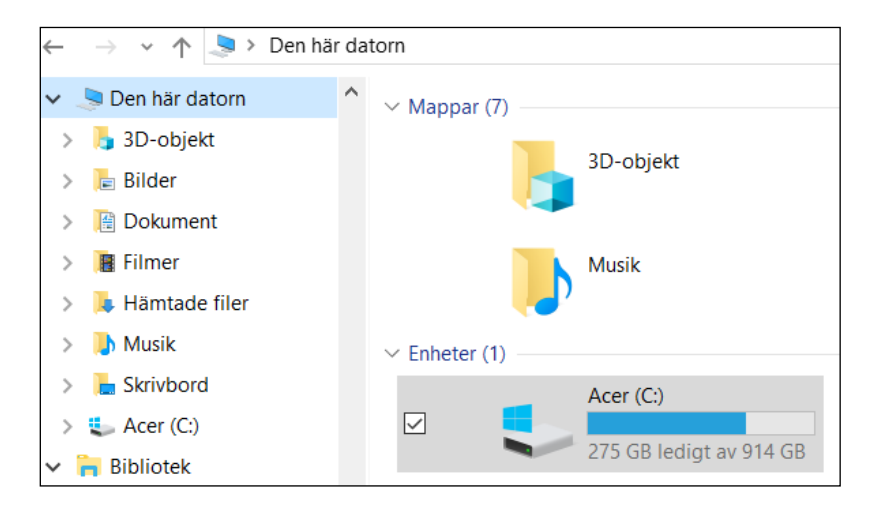

## Ta bort filer med Diskrensning

Du kan med hjälp av Diskrensning minska antalet onödiga filer på hårddisken och på så sätt frigöra utrymme och göra datorn snabbare. Diskrensning tar bort tillfälliga filer, tömmer papperskorgen och tar bort olika typer av filer som inte behövs.

Välj Start, skriv diskrensning och välj Diskrensning i resultatlistan.

Markera kryssrutan bredvid den typ av filer som du vill ta bort. (Välj namnet om du vill visa information om varje filtyp.) Som standard är Hämtade programfiler, Temporära Internetfiler och Miniatyrer markerade.

Om du vill frigöra ännu mer utrymme väljer du Rensa systemfiler och väljer sedan vilken typ av systemfiler som du vill ta bort.

| Diskrensning för Acer (C:)                                                                                                    |                |        |  |  |  |  |  |
|----------------------------------------------------------------------------------------------------|----------------|--------|--|--|--|--|--|
| Diskrensning                                                                                                    |                |        |  |  |  |  |  |
| Du kan använda Diskrensning för att frigöra up<br>diskutrymme på Acer (C:).                                                                                                    | p till 1,30 GB |        |  |  |  |  |  |
| Filer att <u>t</u> a bort                                                                                                    |                |        |  |  |  |  |  |
| 🗹 🎩 Hämtade programfiler                                                                                                    | 0 byte         |        |  |  |  |  |  |
| 🖂 🔒 Temporära Internetfiler                                                                                                    | 8,53 MB        |        |  |  |  |  |  |
| Windows Felrapportering-filer skapade av                                                                                                    | 149 kB         |        |  |  |  |  |  |
| DirectX-skuggarcache                                                                                                    | 133 kB         |        |  |  |  |  |  |
| Leveransoptimeringsfiler                                                                                                    | 15,2 MB        | $\sim$ |  |  |  |  |  |
| Totalt sparat diskutrymme:                                                                                                    | 178 N          | 1B     |  |  |  |  |  |
| Beskrivning<br>Hämtade programfiler är ActiveX-kontroller och Java-tillägg som<br>hämtas automatiskt från Internet när du visar vissa sidor. De lagras<br>tillfälligt i mappen Downloaded Program Files på hårddisken. |                |        |  |  |  |  |  |
|                                                                                                    |                |        |  |  |  |  |  |
| ОК                                                                                                    | Avbr           | yt     |  |  |  |  |  |

### Rensa webbläsaren

Ett annat sätt att spara plats på hårddisken är rensa din webbläsare. Du kan ta bort cookies, webbhistorik och andra "spår" som skapas när du surfar.

#### **Internet Explorer**

Välj Verktyg, Säkerhet, Ta bort webbhistorik.

#### Firefox

Välj knapp för Öppna menyn, Inställningar, Sekretess & Säkerhet, Kakor och Webbplatsdata, Rensa data.

| Rensa data                                                                                                    |    |  |  |  |  |  |
|----------------------------------------------------------------------------------------------------|----|--|--|--|--|--|
| Rensning av alla kakor och webbplatsdata lagrade av Firefox kan logga ut dig från<br>webbplatser och ta bort offline-webbinnehåll. Rensning av cache påverkar inte dina<br>inloggningar. |    |  |  |  |  |  |
| <ul> <li>Kakor och webbplatsdata (5,1 MB)</li> <li>Du kan bli utloggad från webbplatser som du rensat</li> </ul>                                                                         |    |  |  |  |  |  |
| Cachat webbinnehåll (16,0 kB)<br>Kräver att webbplatser laddar om bilder och data                                                                                                    |    |  |  |  |  |  |
| <u>A</u> vbryt <u>R</u> ensa                                                                                                    | Í. |  |  |  |  |  |

### **Google Chrome**

Välj knapp för Anpassa och kontrollera Google Chrome, Fler verktyg, Ta bort webbinformation.

#### **Microsoft Edge**

Välj knapp för Inställningar, Inställningar, Radera webbdata.

## Defragmentera hårddisken

Fragmentering gör att hårddisken får arbeta mer, vilket påverkar datorns prestanda. Diskdefragmenteraren samlar ihop fragmenterade data så att diskar och enheter fungerar effektivare.

Gör så här för att optimera dem:

- 1. Klicka på Start och skriv defrag.
- 2. Välj Defragmentera och optimera enheter.
- 3. Välj den hårddisk du vill optimera.
- 4. Välj knappen Optimera.

Diskdefragmenteraren kan behöva allt från flera minuter till några timmar för att slutföras, beroende på hur stor och fragmenterad hårddisken är. Du kan fortsätta att använda datorn under tiden.

| 🁪 Optimera enhete                                                                                                    | er                      |                  |                      | —  |                  | ×  |  |  |
|----------------------------------------------------------------------------------------------------|-------------------------|------------------|----------------------|----|------------------|----|--|--|
| Du kan optimera enheterna om du vill effektivisera datorkörningen, eller analysera enheterna för att ta reda<br>på om de behöver optimeras. Endast de enheter som finns på datorn eller är anslutna till den visas. |                         |                  |                      |    |                  |    |  |  |
| Stat <u>u</u> s —                                                                                                    |                         |                  |                      |    |                  |    |  |  |
| Enhet                                                                                                    | Medietyp                | Senaste körning  | Aktuell status       |    |                  |    |  |  |
| scer (C:)                                                                                                    | Hårddisk                | 2018-11-20 19:40 | OK (1 % fragmenterad | i) |                  |    |  |  |
| Schemalagd optime                                                                                                    | ering                   |                  | <u> </u>             |    | Optime           | ra |  |  |
| Av                                                                                                    |                         |                  |                      | •  | <u>A</u> ktivera |    |  |  |
| Enheterna optin                                                                                                    | neras inte automatiskt. |                  |                      |    |                  |    |  |  |
|                                                                                                    |                         |                  |                      |    | <u>S</u> tän     | g  |  |  |

# Ta bort spionprogram och annat skräp

#### Malwarebytes

Spionprogrammen oftast ingen direkt skada och de sprider sig inte. De liknar andra vanliga program som vi installerar på våra datorer. De övervakar ditt surfande och utsätter dig för reklam. Du har dessutom ofta godkänt dem i finstilta användarvillkor. Detta gör att antivirusprogrammen ofta släpper igenom dessa spionprogram.

Malwarebytes söker igenom din dator, letar upp spionerna och hjälper dig att radera dem.

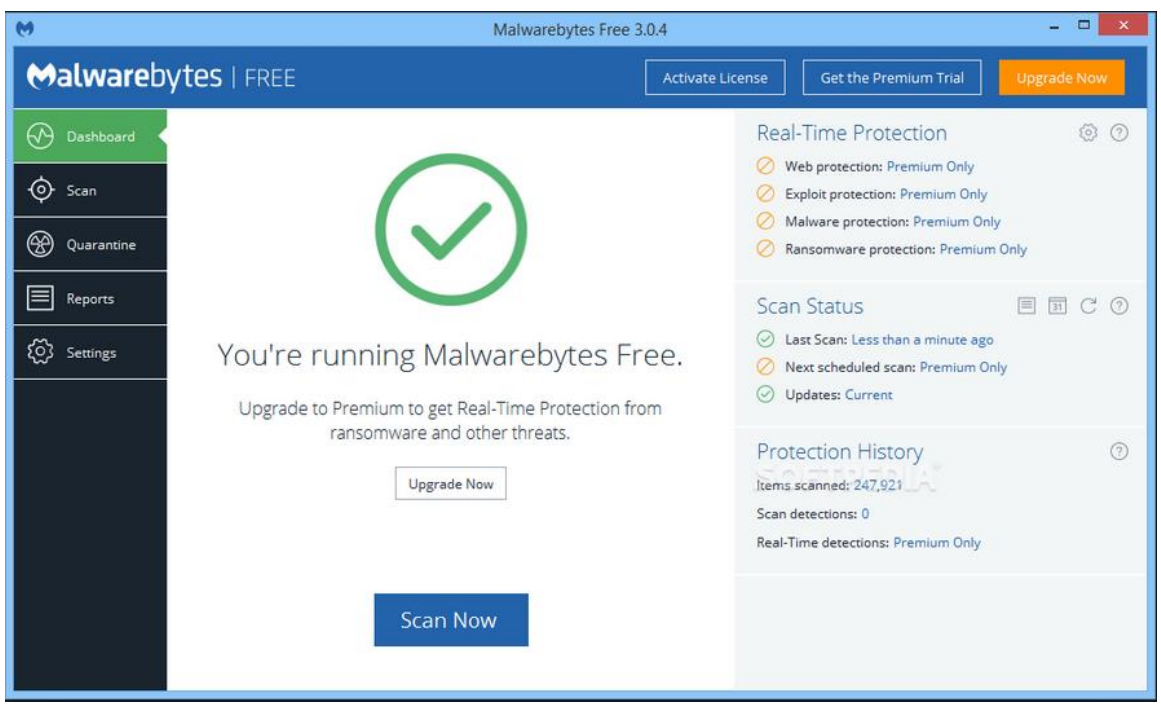

Länk till programmet: http://www.snapfiles.com/get/malwarebytes.html

## Städa bort temporära och överflödiga filer

#### Ccleaner

Ccleaner städar din dator. Olika program och appar fyller våra hårddiskar med onödiga filer, och att manuellt rensa bort dem är tidskrävande. Ccleaner gör det med ett klick. Det här är framför allt viktigt för dig som har en bärbara med en liten ssddisk.

Ccleaner kan även radera dubblettfiler, stänga av program som autostartar och korrigera problem i Windows register.

| CCleaner        |                                                                                      |                                  | _                                                                                                    |                     |
|-----------------|--------------------------------------------------------------------------------------|----------------------------------|----------------------------------------------------------------------------------------------------|---------------------|
|                 | <b>CCleaner Free</b> wi<br>v5.48.6834 (64-bit)                                       | ndows 10 64-bi<br>1D A10-5757M / | it<br>APU with Radeon HD Graphics, 8,0GB RAM, /                                                                                                    | amd 🍐               |
| 1               | Windows Appl                                                                         | lications                        |                                                                                                    | 100%                |
| <u>C</u> leaner | <ul> <li>Microsoft Edge</li> <li>Internet Cache</li> <li>Internet History</li> </ul> | ^                                | Cleaning Complete - (70,999<br>1 159 MB removed.                                                                                                    | secs)               |
| Registry        | Cookies  Download History  Last Download Location  Soccion                           |                                  | Advanced Report                                                                                                    | - 1                 |
| Tools           | Set Aside Tabs  Recently Typed URLs  Saved Form Information Saved Passwords          | 1                                | <ul> <li>Microsoft Edge - Internet Cache</li> <li>Microsoft Edge - Internet History</li> <li>Microsoft Edge - Cookies</li> <li>Microsoft Edge - Download History</li> </ul> |                     |
| ₽               | Saved Cards                                                                          | s                                | <ul> <li>Internet Explorer - Temporary Inter</li> <li>Internet Explorer - History</li> </ul>                                                                                | rnet Files          |
| <u>O</u> ptions | History     Cookies     Recently Typed URLs                                          | Ŷ                                | <u>A</u> nalyze <u>F</u>                                                                                                    | <u>R</u> un Cleaner |
|                 | Y                                                                                    | 'ou do not have                  | e the latest version of CCleaner 🚹 Upda                                                                                                    | te available        |

Länk till programmet: http://www.snapfiles.com/get/ccleaner.html

# Få bort alla filer vid avinstallation

### **Revo Unistaller**

Revo Unistaller tar bort allt som hör till den applikation som ska avinstalleras inklusive registerposter.

Det händer också rätt ofta att ett programs avinstalleringsverktyg inte fungerar som det ska. Då kan det vara bra att avinstallera via Revo Uninstaller.

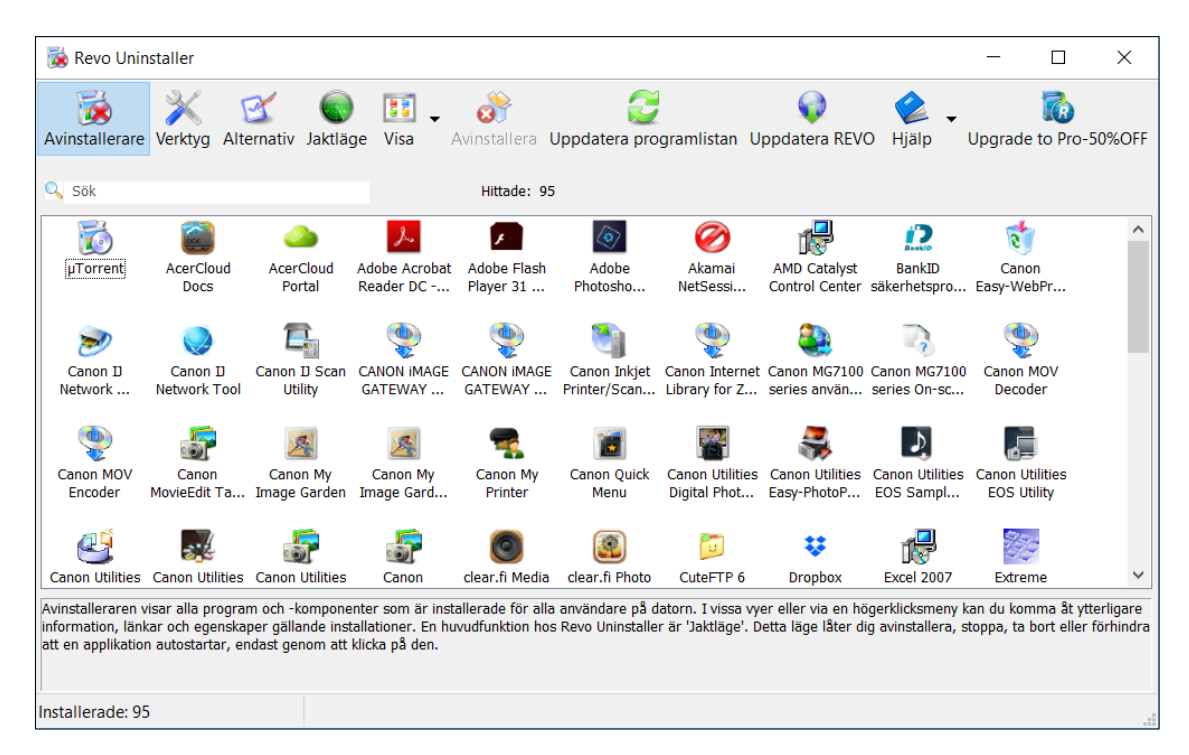

Länk till programmet:

http://www.snapfiles.com/get/revouninstaller.html

## Blockera program från att autostarta

Välj Start, Inställningar, Appar, Autostart.

Inställningar Autostart 命 Hem Sök efter en inställning Q Autostart-appar Appar kan konfigureras till att starta när du loggar in. I de flesta fall Appar startar appar minimerat eller med endast en bakgrundsaktivitet. I ■ Appar och funktioner Sortera efter: Namn  $\, \smallsetminus \,$ Adobe GC Invoker Utility 🔄 Standardappar Av Adobe Systems, Incorporated Ingen påverkan 瓜 Offlinekartor Adobe Updater Startup Utility Av Adobe Systems Incorporated Ingen påverkan Appar för webbplatser BackupRemind Av □ Videouppspelning Wondershare Ingen påverkan CCleaner ☐ Autostart 🔵 På Piriform Ltd Mäts inte

De appar som du vill köra vid start ska vara På.

Du kan också trycka Ctrl + Alt + Delete och välja Aktivitetshanteraren, Autostart.

De appar som du vill köra vid start ska vara Aktiverade.

| 👰 Aktivit                                      | 🙀 Aktivitetshanteraren     |           |                        |          |        |         |            |           | _     |  | $\times$ |
|------------------------------------------------|----------------------------|-----------|------------------------|----------|--------|---------|------------|-----------|-------|--|----------|
| <u>A</u> rkiv Alternati <u>v</u> Vi <u>s</u> a |                            |           |                        |          |        |         |            |           |       |  |          |
| Processer                                      | Prestanda Apphistorik      | Autostart | Användare              | Informat | tion T | jänster |            |           |       |  |          |
| Senaste BIOS-tid: 4.1 sekund                   |                            |           |                        |          |        |         | 1 sekunder |           |       |  |          |
| Namn                                           | ^                          | Utgiv     | are                    |          | Statu  | s       | St         | tartkonse | ekven |  |          |
| 🔳 A                                            | dobe GC Invoker Utility    | Adob      | Adobe Systems, Incorpo |          | Inakti | verat   | In         | Ingen     |       |  | ^        |
| 🔳 A                                            | dobe Updater Startup Util  | ity Adob  | Adobe Systems Incorpor |          | Inakti | verat   | In         | igen      |       |  |          |
| E B                                            | ackupRemind                | Wond      | Wondershare            |          | Inakti | verat   | In         | igen      |       |  |          |
| 🦻 C                                            | anon IJ Network Scanner S  | CANO      | CANON INC.             |          | Inakti | verat   | In         | Ingen     |       |  |          |
| 🗾 C                                            | anon Quick Menu            | CANC      | CANON INC.             |          | Inakti | verat   | In         | Ingen     |       |  |          |
| 🎄 C                                            | atalyst® Control Center La | Adva      | nced Micro De          | evices   | Aktive | erat    | Ν          | läts inte |       |  |          |
| S 0                                            | Cleaner                    | Pirifo    | rm Ltd                 |          | Aktive | erat    | Ν          | läts inte |       |  |          |

Tänk på att aldrig inaktivera program som antivirus och brandväggar!